## Systemy operacyjne

Skrypt do ćwiczeń laboratoryjnych

Cezary Sobaniec

v1.6 2024-04-09

Politechnika Poznańska Instytut Informatyki

## Spis treści

| 1 | Podstawy użytkowania systemu Unix 3 |                                                |    |  |  |  |  |  |
|---|-------------------------------------|------------------------------------------------|----|--|--|--|--|--|
|   | 1.1                                 | Środowisko pracy.                              | 3  |  |  |  |  |  |
|   | 1.2                                 | Pomoc systemowa                                | 4  |  |  |  |  |  |
|   | 1.3                                 | Interpreter poleceń                            | 6  |  |  |  |  |  |
| 2 | Syste                               | m plików                                       | 8  |  |  |  |  |  |
|   | 2.1                                 | Katalogi i pliki                               | 8  |  |  |  |  |  |
|   | 2.2                                 | Prawa dostępu                                  | 10 |  |  |  |  |  |
|   | 2.3                                 | Wyszukiwanie plików                            | 12 |  |  |  |  |  |
|   | 2.4                                 | Dowiązania                                     | 14 |  |  |  |  |  |
|   | 2.5                                 | Blokowanie dostępu do plików                   | 14 |  |  |  |  |  |
| 3 | Edytory 15                          |                                                |    |  |  |  |  |  |
|   | 3.1                                 | Edytor vi                                      | 15 |  |  |  |  |  |
|   | 3.2                                 | Zaawansowane funkcje edytora vim               | 16 |  |  |  |  |  |
|   | 3.3                                 | Edytor mcedit                                  | 17 |  |  |  |  |  |
|   | 3.4                                 | Edytor emacs                                   | 17 |  |  |  |  |  |
| 4 | Procesy 18                          |                                                |    |  |  |  |  |  |
|   | 4.1                                 | Lista procesów                                 | 18 |  |  |  |  |  |
|   | 4.2                                 | Sygnały                                        | 19 |  |  |  |  |  |
|   | 4.3                                 | Priorytety procesów                            | 19 |  |  |  |  |  |
|   | 4.4                                 | Obsługa wielu procesów w interpreterze poleceń | 20 |  |  |  |  |  |
| 5 | Poto                                | i                                              | 21 |  |  |  |  |  |
|   | 5.1                                 | Filtr cat                                      | 21 |  |  |  |  |  |
|   | 5.2                                 | Filtry head, tail                              | 22 |  |  |  |  |  |
|   | 5.3                                 | Filtr grep                                     | 23 |  |  |  |  |  |
|   | 5.4                                 | Filtr wc                                       | 23 |  |  |  |  |  |
|   | 55                                  | Filtr to                                       | 22 |  |  |  |  |  |

|     | 5.6                                                             | Filtr cut                                                                                                    | 4 |  |  |  |  |  |  |
|-----|-----------------------------------------------------------------|----------------------------------------------------------------------------------------------------|---|--|--|--|--|--|--|
|     | 5.7                                                             | Filtr sort                                                                                                    | 4 |  |  |  |  |  |  |
|     | 5.8                                                             | Filtr uniq                                                                                                    | 5 |  |  |  |  |  |  |
| 6   | Inter                                                           | preter poleceń 24                                                                                                    | 6 |  |  |  |  |  |  |
|     | 6.1                                                             | Grupowanie poleceń                                                                                                    | 6 |  |  |  |  |  |  |
|     | 6.2                                                             | Przekierowania strumieni standardowych                                                                                                    | 7 |  |  |  |  |  |  |
|     | 6.3                                                             | Zmienne środowiskowe                                                                                                    | 8 |  |  |  |  |  |  |
|     | 6.4                                                             | Obliczenia w powłoce                                                                                                    | 0 |  |  |  |  |  |  |
|     | 6.5                                                             | Aliasy                                                                                                    | 1 |  |  |  |  |  |  |
|     | 6.6                                                             | Interpreter csh                                                                                                    | 1 |  |  |  |  |  |  |
| 7   | Wprowadzenie do programowania w iezyku interpretera Bourne'a 32 |                                                                                                    |   |  |  |  |  |  |  |
|     | 7.1                                                             | Podstawy                                                                                                    | 2 |  |  |  |  |  |  |
|     | 7.2                                                             | Instrukcja warunkowa                                                                                                    | 3 |  |  |  |  |  |  |
|     | 7.3                                                             | Petla for                                                                                                    | 5 |  |  |  |  |  |  |
|     | 7.4                                                             | Petle while i until                                                                                                    | 5 |  |  |  |  |  |  |
|     | 7.5                                                             | Wczytywanie wartości                                                                                                    | 6 |  |  |  |  |  |  |
|     | 7.6                                                             | Funkcje                                                                                                    | 7 |  |  |  |  |  |  |
|     | 7.7                                                             | Zadania zaawansowane                                                                                                    | 8 |  |  |  |  |  |  |
| 8   | Zaaw                                                            | vansowane programowanie w Bash 3                                                                                                    | 9 |  |  |  |  |  |  |
|     | 8.1                                                             | Instrukcja warunkowa                                                                                                    | 9 |  |  |  |  |  |  |
|     | 8.2                                                             | Petle                                                                                                    | 0 |  |  |  |  |  |  |
|     | 8.3                                                             | Odwołania do zmiennych                                                                                                    | 0 |  |  |  |  |  |  |
|     | 8.4                                                             | Przetwarzanie danych                                                                                                    | 1 |  |  |  |  |  |  |
|     | 8.5                                                             | Prezentacja                                                                                                    | 1 |  |  |  |  |  |  |
|     | 8.6                                                             | Obsługa sygnałów                                                                                                    | 1 |  |  |  |  |  |  |
|     | 8.7                                                             | Testowanie skryptów                                                                                                    | 2 |  |  |  |  |  |  |
|     | 8.8                                                             | Tablice         .         .         .         .         .         .         .         .         .         .         .         .         .         .         .         .         .         .         .         .         .         .         .         .         .         .         .         .         .         .         .         .         .         .         .         .         .         .         .         .         .         .         .         .         .         .         .         .         .         .         .         .         .         .         .         .         .         .         .         .         .         .         .         .         .         .         .         .         .         .         .         .         .         .         .         .         .         .         .         .         .         .         .         .         .         .         .         .         .         .         .         .         .         .         .         .         .         .         .         .         .         .         .         .         .         . </td <td>2</td> | 2 |  |  |  |  |  |  |
|     | 8.9                                                             | Inne mechanizmy                                                                                                    | 3 |  |  |  |  |  |  |
| 9   | Kom                                                             | unikacja, środowisko graficzne, system plików 4.                                                                                                    | 5 |  |  |  |  |  |  |
|     | 9.1                                                             | Komunikacja pomiędzy użytkownikami 4                                                                                                    | 5 |  |  |  |  |  |  |
|     | 9.2                                                             | Środowisko graficzne                                                                                                    | 7 |  |  |  |  |  |  |
|     | 9.3                                                             | System plików                                                                                                    | 8 |  |  |  |  |  |  |
| 10  | Przet                                                           | twarzanie tekstów 5                                                                                                    | 1 |  |  |  |  |  |  |
|     | 10.1                                                            | Edvtor strumieniowy sed                                                                                                    | 1 |  |  |  |  |  |  |
|     | 10.2                                                            | xargs                                                                                                    | 2 |  |  |  |  |  |  |
|     | 10.3                                                            | T <sub>F</sub> X / Last / reStructuredText                                                                                                    | 3 |  |  |  |  |  |  |
| Ind | ake                                                             |                                                                                                    | Ā |  |  |  |  |  |  |
| mu  | CITO .                                                          | 5                                                                                                    | т |  |  |  |  |  |  |

## Podstawy użytkowania systemu Unix

## 1.1 Środowisko pracy

- 1. Zaloguj się do systemu podając nazwę użytkownika i hasło. Uruchom emulator terminala (pozycja *Terminal Program* z menu). Wykonaj komendę ls (ang. *list*).
- 2. Zmień hasło komendą passwd, podając stare hasło i dwa razy nowe.
- Przejdź do konsoli tekstowej stosując kombinację Ctrl-Alt-F1<sup>1</sup>. Zaloguj się do systemu. Wykonaj komendę ls. Przejdź do innych konsoli wciskając Alt-F1, Alt-F2, Alt-F3, Alt-F4. Wyloguj się z systemu wykonując komendę exit lub logout. Wróć do trybu tekstowego wciskając Alt-F7.
- 4. Porównaj efekty wykonania następujących komend:
  - # ls
    # ls -l
    # ls -a
    # ls -l -a
    # ls -a -l
    # ls -l a

<sup>&</sup>lt;sup>1</sup>Uruchamiając system Linux pod kontrolą VirtualBox należy użyć kombinacji **Host-F1**, gdzie klawiszem **Host** domyślnie jest **Right-Ctrl**.

# ls -al

5. Sprawdź nazwę katalogu bieżącego komendą pwd (ang. *print working directory*). Zmień bieżący katalog komendą cd (ang. *change directory*):

```
# cd /
# cd /usr
# cd local
# cd bin
# cd ...
# cd man
# cd .
# cd
```

6. Wykonaj komendę ls stosując zarówno przełączniki jak i argumenty:

```
# ls -l /usr
# ls -l -a /tmp
# ls -l ..
```

## 1.2 Pomoc systemowa

1. Przywołaj pomoc systemową opisującą komendę ls:

```
# man ls
```

Zapoznaj się z podstawowymi komendami sterującymi przeglądarką pomocy systemowej:

```
      q
      wyjście,

      Enter, j, k
      przewijanie liniami,

      Spacja, Ctrl-f, Ctrl-b, Ctrl-d, Ctrl-u
      przewijanie stronami,

      g, G
      przejście na początek/koniec pliku,

      /
      rozpoczęcie wyszukiwania tekstu,
```

- n, N przejście do następnego/poprzedniego wystąpienia słowa.
- Uzyskaj dostęp do stron pomocy w języku polskim ustawiając zmienną środowiskową LANG:

```
# export LANG=pl_PL.UTF-8
# man ls
```

gdzie pl oznacza język polski, PL oznacza Polskę a UTF-8 jest standardem kodowania znaków narodowych. W przypadku nieczytelnych polskich znaków ustaw wartość zmiennej LANG bez wskazywania kodowania:

```
# export LANG=pl_PL
```

i wybierając z menu okna terminala komendę *Settings/Encoding*, zmień kodowanie na ISO 8859-2.

3. Przećwicz wypisywanie komunikatów w językach narodowych próbując usuwać nieistniejący plik:

```
# rm abcd
rm: nie można usunąć `abcd': Nie ma takiego pliku ani katalogu
# export LANG=de_DE.UTF-8
# rm abcd
# export LANG=fr_FR.UTF-8
# export LANG=ru_RU.UTF-8
# export LANG=zh_TW.UTF-8
```

 Odwołaj się do różnych sekcji pomocy systemowej (1 – polecenia, 2 – funkcje systemowe, 3 – funkcje biblioteczne, 4 – pliki specjalne, 5 – formaty plików, 6 – gry, 7 – różne, 8 – polecenia administracyjne), np.:

```
# man sleep
# man 3 sleep
# whatis sleep
```

Zapis sleep(3) oznacza stronę pomocy systemowej dla hasła sleep w sekcji 3.

5. Znajdź informacje o komendzie służącej do tworzenia nowych katalogów. Wykorzystaj komendę apropos:

```
# apropos directory
# apropos "make.*director"
```

Zapis ".\*" jest fragmentem *wyrażenia regularnego*, oznaczającego dowolny ciąg znaków (również pusty).

6. Przetestuj działanie komendy whereis:

# whereis ls

7. Przetestuj alternatywny do man system pomocy info na przykładzie opisu programu gawk:

```
# info gawk
```

Zastosuj następujące komendy:

| q     | wyjście,                                                                                          |
|-------|---------------------------------------------------------------------------------------------------|
| Tab   | przejście do następnego odnośnika na stronie,                                                     |
| Enter | aktywowanie odnośnika i przejście do nowej strony,                                                |
| 1     | (ang. <i>last</i> ) powrót do poprzedniej strony,                                                 |
| n , p | (ang. <i>next</i> , <i>previous</i> ) przejście do następnej/poprzedniej strony w se-<br>kwencji, |

- u (ang. *up*) przejście do strony nadrzędnej w hierarchii,
- t (ang. *top*) przejście do strony głównej,
- / rozpoczęcie wyszukiwania tekstu,
- i aktywowanie skorowidza dokumentu.

Uruchom alternatywną przeglądarkę dokumentów info:

```
# pinfo gawk
```

- Na podstawie dokumentacji ze strony hier(7) pomocy systemowej zapoznaj się z opisem znaczenia następujących katalogów: /etc, /bin, /usr, /tmp, /var, /home, /dev (struktura katalogów w systemach Unix jest ustandaryzowana).
- 9. Przygotuj przykładową stronę pomocy systemowej do wydruku i obejrzyj ją na ekranie:

```
# man -t ls > out.ps
# evince out.ps
```

## 1.3 Interpreter poleceń

- 1. Przećwicz mechanizm przywoływania i edycji ostatnio wykonywanych komend stosując klawisze kursorów  $\uparrow$  i  $\downarrow$ .
- 2. Wyświetl historię ostatnio wykonywanych poleceń komendą history. Wykonaj *n*-te polecenie z historii, np.:

# **!120** 

- 3. Przećwicz interaktywne przeszukiwanie ostatnio wykonywanych poleceń dostępne po wciśnięciu kombinacji Ctrl-r.
- 4. Przećwicz mechanizm automatycznego uzupełniania nazw programów i plików:

```
# mk Tab Tab d Tab
```

Znajdź w ten sposób wszystkie programy zaczynające się na pr<br/> i ×. Uzupełnianie nazw plików przećwicz w swoim katalogu domowym:

```
# ls p Tab
```

Spróbuj wyświetlić zawartość katalogu /usr/share/doc/HTML/en, na każdym etapie w maksymalnym stopniu wykorzystując automatyczne uzupełnianie nazw katalogów.

5. Przećwicz przerywanie działania poleceń:

```
# sleep 10
Ctrl-c
```

6. Przećwicz przewijanie zawartości okna terminala kombinacjami Shift-PgUp,

**Shift-PgDn**, **Shift-**↑ i **Shift-**↓ i (działa również w trybie tekstowym).

7. Zapoznaj się z skrótami klawiszowymi umożliwiającymi edycję linii poleceń:

Ctrl-a , Ctrl-e

przejście na początek/koniec linii,

Ctrl-f, Ctrl-b

zmiana pozycji kursora o jeden znak,

- Ctrl-k usunięcie tekstu do końca wiersza,
- Ctrl-w usunięcie poprzedniego słowa.
- 8. Przetestuj odświeżenie ekranu kombinacją Ctrl-l i komendą clear.
- 9. Sprawdź działanie kombinacji Ctrl-d .
- 10. Zastosuj nazwy uogólnione (ang. *glob patterns*) w odwołaniach do plików, stosując znaki specjalne: \* (dowolny ciąg znaków), ? (pojedynczy znak) i [] (pojedynczy znak ze wskazanego zbioru). W celu wykonania ćwiczenia utwórz komendą touch puste pliki o różnych nazwach:

```
# touch a.txt b.txt c.txt
# touch a.dat b.dat ab.dat
# ls *.txt
# ls a*
# ls *.*
# ls *.
# ls [ab].txt
# ls ?.dat
# ls *.???
```

Uwaga: nazwy uogólnione to inny mechanizm niż wyrażenia regularne!

11. Wyświetl listę jednoznakowych programów z katalogu /usr/bin. Następnie wyświetl analogiczną listę trzyznakowych programów z tego katalogu. Zastosuj przełącznik -d komendy ls (zobacz dokumentacja man). Wyświetl programy dwuliterowe złożone z liter "a", "b" i "c". Wyświetl programy zawierające przynajmniej jedną wielką literę i jedną cyfrę.

# **2** System plików

## 2.1 Katalogi i pliki

1. Utwórz przykładowe podkatalogi w swoim katalogu domowym:

```
# mkdir x1
# mkdir x2 x3
# mkdir -p x1/x4/x5
```

Wyświetl strukturę katalogów korzystając z komend ls i tree:

```
# ls -lR
# tree
# tree x2
```

Usuń katalogi komendą rmdir:

```
# rmdir x1
# rmdir -p x2
```

**Uwaga**: W dalszych przykładach argumenty będące katalogami będą oznaczane znakiem "/" na końcu nazwy katalogu. Znak ten można pominąć, ale jest to poprawnie interpretowane przez interpreter poleceń. Oto przykładowe równoważne zlecenia:

```
# ls -l x1
# ls -l x1/
```

2. Utwórz przykładowe pliki komendą touch (tworzy pusty plik) lub edytorem mce-

dit:

# touch a.txt # touch b.csv c.dat # mcedit ab.txt

3. Przetestuj komendę cp służącą do kopiowania katalogów:

```
# cp a.txt b.txt
# cp -i a.txt b.txt
# cp a.txt b.txt x1/
# cp a.txt x1/d.txt
# cp *.txt x2/
# cp -v *.txt x2/
```

Zwróć uwagę na kontekst wykonywania komendy cp:

# cp a.txt ab

Sprawdź jak zachowa się powyższe zlecenie w przypadku, gdy: a) ab nie istnieje, b) ab jest plikiem zwykłym, c) ab jest katalogiem.

4. Przećwicz usuwanie plików komendą rm:

```
# rm a.txt b.txt
# rm *.txt
# rm -i *.txt
```

Komenda na umożliwia również usuwanie całych struktur katalogów, łącznie z plikami znajdującymi się w środku:

# rm -r x1/

Sprawdź co powoduje przełącznik -f komendy rm (man rm).

5. Przećwicz kopiowanie całych struktur katalogowych:

# cp -r x1/ x5

Sprawdź działanie komendy w przypadku, gdy x5 nie istnieje oraz gdy x5 jest katalogiem. Sprawdź działanie przełączników -⊺ i -t komendy cp.

6. Zmień nazwę wybranego pliku:

```
# mv a.txt e.txt
```

Zmień lokalizację pliku:

# mv a.txt x2/

Wykonaj te akcje jednocześnie:

# mv a.txt x2/e.txt

Sprawdź działanie przełączników -v, -i, -t, -⊺ w przypadku komendy mv. Sprawdź działanie komendy mv w odniesieniu do katalogów:

# mv x1/ x2/
# mv x2/ ac
# cd x3
# mv a.txt ..
# mv ../a.txt .

(\*) 7. Używając komendy rename(1) zmień fragmenty nazw plików na wielu plików jednocześnie:

```
# touch abc.txt abc2.txt test-abc.txt abc-abc.txt
# rename abc ABC *.txt
# rename .txt .dat *.txt
```

(\*) 8. Jak usunąć plik o nazwie -v?

```
# ls > -v
# rm -v
rm: missing operand
Try `rm --help' for more information.
```

(\*) 9. Zapoznaj się z komendą mmv(1):

```
# mmv "*.txt" "#u1.TXT"
```

## 2.2 Prawa dostępu

1. Zinterpretuj następujące prawa dostępu:

| -rwxr-xr-x | 1 daniel | users    | 164   | Feb | 21 | 17:19 | test2        |
|------------|----------|----------|-------|-----|----|-------|--------------|
| - rw - rw  | 1 kamil  | students | 24250 | May | 27 | 2002  | dane.txt     |
| - r r      | 1 marek  | users    | 28014 | Feb | 21 | 17:43 | przyklad.jpg |
| -rwxrwxrwx | 1 daniel | students | 4563  | Mar | 8  | 04:43 | pomoc.html   |
| -r-xrr     | 1 witek  | users    | 4611  | Mar | 8  | 04:42 | pasjans      |

- a) Które pliki mogą być modyfikowane przez użytkownika daniel należącego do grup users i students?
- b) Które pliki mogą być czytane przez użytkownika marek będącego członkiem grupy students?
- c) Kto może wykonywać program pasjans?
- Zaobserwuj zmiany w prawach dostępu do wybranego pliku po wykonaniu następujących zleceń dla komendy chmod:

```
# ls -l a.txt
# chmod u+x a.txt
# ls -l a.txt
# chmod go-rwx a.txt
# chmod u=rw,g=r,o= a.txt
# chmod u=rwx,go-wx a.txt
```

- 3. Dla wybranych plików: dodaj prawo zapisu dla grupy, odejmij prawo zapisu dla właściciela, dodaj prawo do wykonywania dla wszystkich użytkowników, ustaw prawa użytkownika na rwx, usuń wszystkie prawa dla grupy i pozostałych użytkowników, ustaw prawa dla wszystkich użytkowników na rw.
- 4. Zweryfikuj swoje prawa dostępu do plików /etc/passwd, /etc/shadow, /var/ mail/xxx, gdzie xxx to twoja nazwa użytkownika.
- 5. Sprawdź jakie prawa są wymagane do tego, aby wyświetlić zawartość pliku:

```
# ls -l a.txt
# cat a.txt
```

Sprawdź jakie prawa są wymagane do tego, aby zapisać dane do pliku:

```
# echo "Ala ma kota" > a.txt
```

Sprawdź jakie prawa są wymagane do tego, aby wyświetlić zawartość katalogu:

# ls -l x1/

Sprawdź jakie prawa są wymagane do tego, aby przejść do katalogu.

Sprawdź jakie prawa są wymagane do utworzenia pliku w katalogu.

Sprawdź jakie prawa (i do czego!) są wymagane do zmiany praw dostępu do pliku.

6. Dodaj prawo do zapisu dla grupy dla całej struktury katalogów (działanie rekurencyjne):

# chmod -R g+w x1/

Komendę wykonaj kilkukrotnie z dodatkowym przełącznikiem -c. Przećwicz działanie prawa × w odniesieniu do struktur katalogowych:

```
# chmod -R -c g+X x1/
# ls -l x1/
# chmod -R -c g+x x1/
# ls -l x1/
```

 Ustaw prawa dostępu do wybranych plików na takie, jak w przykładzie z punktu 1 korzystając z notacji numerycznej. Oto przykładowe zlecenie zmiany praw dostępu:

# chmod 764 a.txt

8. Wykonaj polecenie umask i sprawdź w jaki sposób ma to wpływ na prawa dostępu do nowo tworzonych plików, np.:

```
# umask
# umask 077
# touch g.txt
# ls -l g.txt
# rm g.txt
```

```
# umask 007
# touch g.txt
# ls -l g.txt
```

- 9. Zapoznaj się z dokumentacją do poleceń chown i chgrp. Zmień grupę, do której należy wybrany plik na jedną z tych, które są wymieniane poleceniem id.
- Sprawdź prawa dostępu do plików /usr/bin/passwd, /usr/bin/write i katalogu /tmp.
- 11. Zapoznaj się z komendą stat.

## 2.3 Wyszukiwanie plików

#### Komenda locate

1. Znajdź za pomocą programu locate wszystkie pliki, które zawierają w nazwie słowo print:

# locate print

Ogranicz listę plików do tych znajdujących się w podkatalogach katalogu /usr:

# locate "/usr/\*print\*"

Znajdź wszystkie pliki, których nazwa brzmi dokładnie print.

- 2. Znajdź wszystkie podkatalogi katalogu /usr o nazwie bin.
- 3. Znajdź trzyznakowe *programy* znajdujące się w podkatalogach katalogu /usr. Znajdź dwuznakowe programy składające się z małych liter "a", "b", "c", "d", "e".
- 4. Policz ile jest dwuznakowych programów w podkatalogach katalogu /usr, których nazwy zawierają tylko małe litery.
- 5. Policz wszystkie pliki, których nazwy kończą się na .TXT, następnie wszystkie kończące się na .txt i ostatecznie wszystkie, które mają rozszerzenie .txt pisane z użyciem dowolnej kombinacji wielkich i małych liter. Sprawdź czy suma liczebności pierwszych dwóch grup jest równa liczebności trzeciej grupy.
- 6. Znajdź wszystkie programy, których nazwa zawiera co najmniej jedną cyfrę.

#### Komenda find

1. Korzystając z programu find: wyszukaj w podkatalogach katalogu /usr/share pliki z rozszerzeniem .TXT:

```
# find /usr/share -name "*.TXT"
```

Przeszukując te same katalogi, znajdź pliki dwuliterowe składające się z wielkich liter.

2. Znajdź wszystkie podkatalogi katalogu /usr/share:

#### # find /usr/share -type d

Znajdź dwuliterowe katalogi, których nazwy składają się z wielkich liter. Znajdź wszystkie podkatalogi katalogu /usr o nazwie bin.

3. Zastosuj negację wyszukując w podkatalogach katalogu /usr/share pliki nie zawierające kropki w nazwie:

# find /usr/share ! -name "\*.\*"

Wyszukaj w katalogu /usr pliki specjalne, a więc pliki, które nie są plikami zwykłymi i nie są katalogami. Sprawdź czy wśród tych plików są inne pliki niż dowiązania symboliczne (posiadające "l" z przodu).

4. Wyszukaj w katalogu /usr pliki o zerowym rozmiarze:

# find /usr -size 0

Wyszukaj pliki o rozmiarze od 100 do 200 bajtów. Wyszukaj największy plik w podkatalogach /usr.

5. Wyświetl informację szczegółową o każdym znalezionym pliku:

```
# find /usr -size 0 -exec ls -l {} \;
# find /usr -size 0 -ls
```

Skopiuj wszystkie pliki o rozmiarach 256 bajtów do podkatalogu pliki w swoim katalogu domowym.

- 6. Korzystając z kryteriów czasowych (-mtime, -atime, -ctime) wyszukaj: a) pliki z katalogu /usr, które zostały zmodyfikowane w przeciągu ostatniego tygodnia, b) pliki, do których nie było dostępu przez ostatni miesiąc, c) pliki ze swojego katalogu domowego, których status zmienił się dzisiaj. Przetestuj również działanie przełączników -mmin, -amin i -cmin.
- Korzystając z kryterium -perm wyszukaj w katalogu /usr pliki z ustawionym bitem SUID. Wyszukaj w swoim katalogu domowym pliki, do których mają prawo zapisu użytkownicy inni niż właściciel.
- 8. Wyszukaj swoje pliki w katalogu /tmp.
- Stosując alternatywę kryteriów (-o) zlokalizuj pliki pasujące do różnych wzorców, a więc np. pliki tymczasowe: \*.bak i \*~. Rozbuduj zlecenie tak, aby jego efektem było usunięcie tych plików.
- 10. Dodaj prawo "x" dla pozostałych użytkowników dla wszystkich plików ze swojego katalogu domowego, które mają ustawione to prawo dla grupy.

## 2.4 Dowiązania

- Utwórz dowiązanie twarde do wybranego pliku. Zmodyfikuj zawartość pliku oryginalnego i sprawdź zawartość pliku-dowiązania (i odwrotnie). Zmień prawa dostępu do dowiązania i porównaj je z oryginalnym plikiem. Sprawdź nr i-węzła obu plików za pomocą polecenia ls -i. Utwórz dowiązanie twarde do katalogu. Usuń dowiązanie lub oryginalny plik obserwując zmianę licznika dowiązań (druga kolumna wyników ls -l).
- 2. Utwórz dowiązanie symboliczne do pliku. Sprawdź i zmień prawa dostępu do dowiązania. Usuń plik oryginalny i wyświetl programem more zawartość pliku-dowiązania. Utwórz dowiązanie symboliczne do katalogu. Utwórz dowiązanie symboliczne do nieistniejącego pliku. Sprawdź na co wskazują dowiązania symboliczne: /dev/cdrom, /dev/mouse i /usr/X11.
- 3. Sprawdź czy można utworzyć dowiązanie twarde do dowiązania symbolicznego.

## 2.5 Blokowanie dostępu do plików

1. Przetestuj mechanizm zakładania blokad uruchamiając dwa konfliktowe zlecenia. Pierwsze z nich powoduje zajęcie pliku na 10 sekund:

```
# flock -e test.txt sleep 10
```

Komenda flock powoduje założenie blokady na wskazanym pliku (test.txt) i wykonanie wskazanej komendy (sleep 10). Podczas wykonywania polecenia uruchom w innym oknie zlecenie:

```
# flock -e test.txt cat test.txt
```

- 2. Sprawdź zgodność blokad shared i exclusive.
- Skonstruuj zlecenie bezpiecznie dopisujące do pliku listę procesów użytkownika.

# **3** Edytory

## 3.1 Edytor vi

- Wstawianie tekstu: komendy i, a i R zakończone wciśnięciem Esc. Przećwicz nawigację po przykładowym dokumencie: komendy j, k, h, l, 0, \$, G. Przemieszczanie się do następnego/poprzedniego słowa: w, e, b.
- 2. Usuwanie tekstu: komendy x, X i dd. Wycofywanie ostatnich operacji: komenda *undo* u i *redo* Ctrl-r.
- 3. Wyszukiwanie tekstu komendami / i ? . Przejście do następnego/poprzedniego wystąpienia wzorca realizują komendy n i N. Posługując się wyrażeniami regularnymi wyszukaj w tekście:
  - linie zaczynające się od znaku "#",
  - puste linie,
  - niepuste linie niebędące komentarzem,
  - dowolne liczby,
  - liczby heksadecymalne języka C,
  - ciągi spacji dłuższe niż 1 znak.
- 4. Kopiowanie tekstu: komendy p, P i yy.
- Parametryzowanie komend poprzez znaczniki, np.: d0, dG, d\$. Komenda c
   i y w połączeniu ze znacznikami. Parametryzowanie numeryczne: 10G, 5i,

d5d, d2w, d3k, d10h, d/x.

- 6. Operacje na plikach: zapisywanie :w, wstawianie zewnętrznego pliku :r. Opuszczanie edytora :q, :q!, z zapisem: :x, ZZ.
- 7. Konfiguracja edytora: komendy **:set number**, **:set autoindent**. Konfiguracja w pliku ~/.expc.
- Rozszerzenia edytora vim: zaznaczanie tekstu V, v, Ctrl-v i jedna z komend:
   d, y, c. Podświetlanie składni :syntax on .

## 3.2 Zaawansowane funkcje edytora vim

```
:help g
:1,10s/old/new/
:/^#/ s/old/new/
:g/^$/d
:v/^#/d
ge
gI
gJ
g$
g0
:e .
:Sex
:sh
:tabnew
:gt
```

### 3.2.1 Zamiana tekstów

1. Zamień wszystkie wystąpienia słowa "edytor" na "editor":

:% s/edytor/editor/g

Wykonaj analogiczną zmianę tylko w: (a) pierwszych 10 liniach, (b) liniach, które są komentarzem.

2. Umieść wszystkie liczby w pliku w nawiasach klamrowych, np.:

```
142 --> {142}
```

- 3. Wykonaj działanie odwrotne do przedstawionego powyżej, a więc usuń nawiasy klamrowe, jeśli otaczają liczbę.
- 4. Zamień otoczenie słów znakami "\*" otoczeniem znacznikami HTML <b>, np.:

To jest \*kot\*. --> To jest <b>kot</b>.

5. Zaimplementuj obsługę formatowania odnośników w zapisie Wiki na format HTML:

```
[tytul|url] --> <a href="url">tytul</a>
```

## 3.3 Edytor mcedit

https://midnight-commander.org/wiki/doc/editor/hotkeys

## 3.4 Edytor emacs

- Wczytaj dokument *Tutorial* komendą Ctrl-h t . Przemieszczaj się po tekście komendami Ctrl-f, Ctrl-b, Ctrl-n, Ctrl-p, Ctrl-v, Alt-v, Ctrl-a, Ctrl-e, Alt-f, Alt-b, Alt-a, Alt-e, Alt->, Alt-<. Usuwanie tekstu: Ctrl-d, Ctrl-k, Alt-k.</li>
- Kopiowanie tekstu: Ctrl-space , przesuń kursor, Ctrl-w i wstaw w innym miejscu: Ctrl-y . Wycofanie operacji: Ctrl-x u (lub Ctrl-\_).
- 3. Wczytywanie pliku Ctrl-x Ctrl-f. Zapis pliku Ctrl-x Ctrl-s.
- 4. Wyszukiwanie tekstów: Ctrl-s, Ctrl-r.
- 5. Wyjście z edytora: komenda Ctrl-x Ctrl-c.

## **4** Procesy

## 4.1 Lista procesów

- 1. Wyświetl listę własnych procesów komendą ps. Porównaj wyniki z wynikami poleceń: ps -x i ps -ax. Zbadaj działanie przełączników -l i -u. Zaloguj się do systemu kilkukrotnie poprzez wirtualne konsole lub otwierając nowe okno w środowisku graficznym. Sprawdź poleceniem tty nazwę terminala, na którym pracujesz.
- 2. Znajdź proces macierzysty dla procesu ps. Odszukaj przodka wszystkich procesów i sprawdź jego identyfikator. Wyświetl hierarchię procesów poleceniem pstree.
- 3. Obejrzyj listę procesów poleceniem top. Przećwicz następujące komendy:
  - P sortowanie wg zajętości procesora
  - M sortowanie wg zajętości pamięci
  - u procesy danego użytkownika
  - 1 informacje szczegółowe dot. każdego procesora/rdzenia
  - q wyjście

Zapoznaj się również z alternatywnymi wersjami programu: htop oraz atop.

- 4. Sprawdź obciążenie systemu komenda uptime. Uruchom program xload do monitorowania obciążenia.
- 5. Za pomocą polecenia pgrep wyświetl identyfikatory wszystkich swoich inter-

preterów poleceń oraz wszystkich procesów użytkownika root. Sprawdź również działanie komendy pidof.

## 4.2 Sygnały

1. Zapoznaj się z listą sygnałów na stronie pomocy systemowej signal. Uruchom program sleep:

# sleep 100

i wysyłaj do niego komendą kill kolejne sygnały: HUP(1), INT(2), TERM(15), QUIT(3), KILL(9), np.:

# kill -2 12345 # kill -INT 12345

Uruchom sesję edytora vi i sprawdź reakcje tego programu na wymienione sygnały.

2. Zbadaj działanie poleceń killall i pkill.

## 4.3 Priorytety procesów

1. Obniż wybranemu procesowi priorytet poprzez zmianę wartości nice:

# renice +5 12345

2. Uruchom w interpreterze poleceń pętlę nieskończoną i sprawdź obciążenie procesora komendą top:

# while true; do : ; done

Uruchom n + 1 powyższych pętli, gdzie n jest liczbą dostępnych rdzeni procesora. Następnie zmień wartość *nice* dla procesu interpretera, który konkuruje z innym w dostępie do procesora i obserwuj przydział czasu procesora dla tych procesów. Zwróć uwagę na obciążenie systemu (*load*).

- 3. Zmień priorytet interpretera poleceń i sprawdź priorytety procesów potomnych tego interpretera.
- 4. Uruchom nowy proces ze zmienionym priorytetem:

# nice -10 sleep 100

## 4.4 Obsługa wielu procesów w interpreterze poleceń

1. Wstrzymaj sesję edytora vi kombinacją **Ctrl-z** i wznów ją komendą fg. Uruchom nową sesję i wstrzymaj ją również. Wyświetl aktywne sesje komendą jobs. Wznów pracę pierwszego procesu vi komendą fg:

# fg %1

2. Uruchom proces sleep, wstrzymaj jego pracę i wznów jego wykonywanie w tle (komenda bg). Wystartuj nowy proces sleep w tle:

```
# sleep 100 &
```

Następnie przełącz go do pracy w trybie pierwszoplanowym i później znów do pracy w tle.

- 3. Wstrzymaj proces sleep poprzez wysłanie mu sygnału STOP, a następnie wznów jego pracę poprzez wysłanie sygnału CONT.
- 4. Uruchom program screen zarządzający sesjami terminalowymi:

# screen -d -R

Uruchom edytor vi, a następnie stwórz nowy terminal kombinacją **Ctrl-a c**. Uruchom program mc w nowym terminalu. Przełączaj się między terminalami kombinacją **Ctrl-a n** lub **Ctrl-a Spacja**. Wyświetl listę dostępnych terminali kombinacją **Ctrl-a "** lub **Ctrl-a w**. Przećwicz szybkie przełączanie się między oknami o konkretnych numerach: **Ctrl-a 0** ... **Ctrl-a 9**. Wyjdź z programu screen kombinacją **Ctrl-a DD** i następnie odtwórz sesję uruchamiając program tak samo jak na początku.

# **5** Potoki

## 5.1 Filtr cat

1. Uruchom program cat bez argumentów i wpisz kilka linii tekstu:

```
# cat
Ala ma
Ala ma
kota
kota
^D
```

2. Uruchom program cat kierując standardowe wyjście do pliku:

```
# cat > a.txt
Ala ma
kota
^D
```

3. Wyświetl zawartość pliku:

```
# cat a.txt
# cat < a.txt
# cat - < a.txt</pre>
```

4. Co powoduje poniższe wywołanie?

# cat < a.txt > b.txt

5. Sprawdź efekty poniższego zlecenia:

# cat a.txt b.txt > c.txt

6. Przetestuj dopisywanie danych do pliku:

```
# cat a.txt >> b.txt
```

7. Przetestuj definiowanie danych wejściowych w linii poleceń:

```
# cat << EOF
> Ala ma
> kota
> EOF
Ala ma
kota
```

8. Wyświetl ponumerowaną zawartość pliku:

```
# cat -n a.txt
```

9. Zapoznaj się z komendami dog i tac.

## 5.2 Filtry head, tail

1. Wyświetl początkowe linie z pliku a.txt:

```
# head a.txt
# head < a.txt
# cat a.txt | head</pre>
```

- 2. Wyświetl informacje o najstarszych (i następnie najnowszych) 10 procesach.
- Wyświetl linie od 3 do 5 z pliku /etc/passwd. Wyświetl przedostatnią linię z tego pliku.
- 4. Zapisz w pliku wynik pierwsze linie ze wszystkich plików txt z bieżącego katalogu.
- 5. Wyświetl wszystkie linie z pliku a.txt oprócz pierwszej i ostatniej.
- 6. Przetestuj monitorowanie zawartości pliku a.txt uruchamiając w jednym oknie:

```
# tail -f a.txt
```

a w drugim dodając nowe linie do tego pliku:

```
# echo "Ala ma kota" >> a.txt
# ps x >> a.txt
```

## 5.3 Filtr grep

- 1. Wyświetl listę podkatalogów katalogu bieżącego. Wyświetl informacje o dowiązaniach symbolicznych z katalogu /usr/bin.
- 2. Wyświetl informacje o takich plikach zwykłych z katalogu bieżącego, które mają ustawione prawo zapisu dla grupy.
- 3. Wyświetl z pliku a.txt linie nie zawierające żadnych liczb.
- Wyświetl z pliku a.txt linie nie będące komentarzem, a więc linie nie zaczynające się od znaku "#".
- 5. Wyświetl nazwy plików txt, w których (nie) są zawarte dowolne polskie litery "ą", "ć" lub "ę".
- 6. Pokaż 3-linijkowy kontekst wystąpienia słowa "abc" w pliku a.txt.
- 7. Przeszukaj swój cały katalog domowy w poszukiwaniu plików zawierających słowo "*abc*".
- 8. Przeszukaj swój cały katalog domowy w poszukiwaniu plików txt zawierających słowo "*abc*".
- 9. Skopiuj ze swojego konta wszystkie pliki txt, które zawierają słowo "*abc*" i były modyfikowane w ostatnim tygodniu, do katalogu /tmp.
- 10. Zapoznaj się w dokumentacji z różnicami pomiędzy programami grep, egrep i fgrep.

### 5.4 Filtr wc

- 1. Policz wszystkie procesy działające w systemie.
- 2. Policz dowiązania symboliczne w katalogu /usr/bin.
- Zlicz wszystkie pliki zwykłe znajdujące się w katalogu /etc i jego podkatalogach (2 sposoby).
- 4. Oblicz długość trzeciej linii pliku /etc/passwd.
- 5. Oblicz liczbę pustych linii w pliku /etc/modprobe.conf.
- 6. Oblicz sumaryczną liczbę linii we wszystkich plikach txt w katalogu. W drugim kroku uwzględnij również pliki txt znajdujące się w podkatalogach.

## 5.5 Filtr tr

- 1. Zamień wszystkie małe litery na wielkie w wynikach komendy ls:
  - # ls -l | tr a-z A-Z

2. Zaszyfruj plik stosując algorytm ROT13:

# cat a.txt | tr a-z n-za-m

Przepuść dwukrotnie dane wejściowe przez powyższy filtr kodujący.

- 3. Wyświetl zawartość pliku a.txt usuwając polskie litery.
- 4. Wyświetl zawartość pliku a.txt w jednej linii:

# cat a.txt | tr '\n' ' '

5. Rozbij tekst z pliku a.txt tak, aby każde słowo było w oddzielnej linii. Dodatkowo usuń wszelkie znaki interpunkcyjne:

# cat a.txt | tr -d '.,:;!?'

6. Usuń powtarzające się spacje z danych wejściowych:

# ls -l | tr -s ' '

Jednocześnie włącz zamianę spacji na znaki tabulacji:

# ls -l | tr -s ' ' '\t'

7. Dokonaj konwersji pliku tekstowego zapisanego w konwencji DOS/Windows (CR LF) do konwencji Unix (LF) poprzez usunięcie znaków CR. Plik w konwencji DOS/Windows można utworzyć programem vi ustawiając opcję:

:set fileformat=dos

## 5.6 Filtr cut

1. Wyświetl listę praw dostępu do plików w aktualnym katalogu:

```
# ls -l | cut -d ' ' -f 1
```

- 2. Wyświetl nazwy i opisy użytkowników z pliku /etc/passwd (pola 1 i 5).
- 3. Wyświetl rozmiary plików z bieżącego katalogu.
- 4. Wyświetl rozmiary plików z bieżącego katalogu zachowując wyrównanie liczb do prawej (spacje po lewej).

## 5.7 Filtr sort

1. Wyświetl posortowaną zawartość pliku a.txt:

```
# sort a.txt
```

- 2. Posortuj trwale zawartość pliku a.txt.
- 3. Przećwicz sortowanie pliku zawierającego liczby, np.:

```
50
9
2000
100
```

- 4. Wyświetl listę plików w aktualnym katalogu, posortowaną według rozmiaru pliku<sup>1</sup>. Wyświetl same nazwy plików w tej samej kolejności.
- Wyświetl listę nazw użytkowników z pliku /etc/passwd posortowaną wg numerów UID w kolejności od największego do najmniejszego.

## 5.8 Filtr uniq

- 1. Przećwicz działanie filtru uniq dla następujących danych wejściowych:
  - b c
  - С
  - a
  - b
- 2. Wyświetl listę użytkowników posiadających dowolny proces w systemie.
- 3. Wyświetl statystykę liczb procesów uruchomionych przez poszczególnych użytkowników aktywnych w systemie.
- Wyświetl nazwy użytkowników posiadających co najmniej dwa procesy w systemie.
- 5. Wyświetl nazwy (tylko nazwy!) maksymalnie 3 użytkowników posiadających najwięcej procesów w systemie.
- 6. Wyświetl liczby plików utworzonych przez poszczególnych użytkowników w podkatalogach katalogu /tmp.
- 7. Wypisz 3 najczęściej powtarzające się słowa z pliku a.txt.
- Podaj w kolejności alfabetycznej nazwy trzech najmniejszych plików z bieżącego katalogu.
- 9. Wyświetl nazwy zalogowanych w systemie użytkowników, którzy maja uruchomiony program vi.
- 10. Wyświetl nazwy użytkowników będących właścicielami 10 procesów, które zajmują najwięcej pamięci w systemie.
- 11. Korzystając z komendy history, wyświetl statystykę ostatnio używanych komend (bez argumentów).

<sup>&</sup>lt;sup>1</sup>Rozmiary plików mogą być prezentowane w formie bardziej czytelnej dla człowieka: 10K, 5M, 3G, co umożliwia przełącznik -h komendy ls. Tego typu wartości mogą następnie być adekwatnie interpretowane jako liczby przez program sort po użyciu analogicznego przełącznika -h.

## **6** Interpreter poleceń

## 6.1 Grupowanie poleceń

1. Zbadaj status zakończenia różnych poleceń:

```
# true
# true
# echo $?
0
# false
# echo $?
1
# touch a.txt
# rm a.txt
# echo $?
0
# rm a.txt
# echo $?
1
```

Sprawdź wartości zwracane przez polecenia grep i find.

2. Sprawdź reakcję na przerwanie programu:

```
# sleep 30
^C
# echo $?
130
```

Co reprezentuje zwracana wartość? Sprawdź status zakończenia w przypadku przerywania programu innymi sygnałami.

3. Przećwicz wykonywanie sekwencji poleceń:

```
# sleep 5; echo Koniec
Koniec
```

4. Przećwicz warunkowe wykonywanie poleceń, np.:

# grep -q ab a.txt && echo Jest # grep -q ab a.txt || echo Brak # grep -q ab a.txt && echo Jest || echo Brak

Napisz zlecenie, które dopisze do pliku a.txt słowo "koniec" jeżeli go tam nie ma lub wypisze napis "jest" w przeciwnym wypadku.

5. Przećwicz grupowanie poleceń:

```
# grep -q ab a.txt || (echo "ab" >> a.txt && echo "Plik zaktualizowany")
# grep -q ab a.txt || { echo "ab" >> a.txt && echo "Plik zaktualizowany"; }
```

Różnice pomiędzy nawiasami () i {}:

# (cd /usr; pwd); pwd
# { cd /usr; pwd; }; pwd

Spowoduj uruchomienie w tle z 5-sekundowym opóźnieniem programu xload bez blokowania interpretera poleceń.

6. Napisz zlecenie, które zaśnie na 2 sekundy, następnie usunie plik log i jeżeli usunięcie zakończy się poprawnie – wystartuje program konsole w tle.

## 6.2 Przekierowania strumieni standardowych

1. Przećwicz przekierowania strumieni standardowych w interpreterze Bash:

```
# find /etc -name mtab > out.txt
# find /etc -name mtab 2> out.txt
# find /etc -name mtab 1> out.txt
# find /etc -name mtab > out1.txt 2> out2.txt
# find /etc -name mtab > out.txt 2> out.txt
# find /etc -name mtab 2> /dev/null
# find /etc -name mtab > out.txt 2>&1
# (find /etc -name mtab 2>&1) > out.txt
```

2. Przećwicz przekierowania strumieni standardowych do potoków:

```
# find /etc -name mtab | head -n 3
# find /etc -name mtab | head -n 3 > out
# find /etc -name mtab 2> /dev/null | head -n 3
# find /etc -name mtab 2>&1 | head -n 3
```

- # find /etc -name mtab |& head -n 3
- # find /etc -name mtab 2>&1 > /dev/null | head -n 3
- # (find /etc -name mtab > /dev/null) |& head -n 3
  - a) Zapisz pierwsze 3 linie ze standardowego wyjścia programu find do pliku out.txt.
  - b) Wypisz pierwsze 3 linie produkowane przez program find bez względu na to z jakiego strumienia danych pochodzą.
  - c) Zapisz pierwsze 3 komunikaty o błędach generowanych przez program find do pliku out.txt.

## 6.3 Zmienne środowiskowe

1. Ustaw zmienną środowiskową i wyświetl jej wartość:

```
# x=abc
# echo $x
abc
# x=out.txt
# cat $x
```

2. Sprawdź wartość zmiennej y po wykonaniu poniższych podstawień:

```
# x=5
# y=Ala ma $x kotów
# y="Ala ma $x kotów"
# y='Ala ma $x kotów'
# y=Ala\ ma\ $x\ kotów
```

Podstaw do zmiennej inne znaki specjalne interpretera: \*, ?, [, ], (, ), {, }, <, >.

3. Usuń zmienną:

```
# unset x
```

4. Sprawdź dostępność zmiennych w potomnych procesach:

```
# x=10
# echo $x
10
# konsole
# echo $x
# exit
# export x
# konsole
# echo $x
10
# echo $x
10
# exit
```

Wyświetl listę wszystkich eksportowanych zmiennych środowiskowych komendą env.

5. Wykonaj komendę zawartą w zmiennej środowiskowej:

```
# x=ls
$x
# x="ls -l"
$x
# x="sleep 2; ls"
$x
```

Zastosuj funkcję eval do wykonywania fragmentów kodu interpretera:

# eval \$x

6. Zmień wartość zmiennej HOME i sprawdź efekty:

```
# HOME=/tmp
# cd
# pwd
```

7. Zmień wartość zmiennej środowiskowej PS1 i zaobserwuj efekty. Zmień również wartość zmiennej PS2 i przetestuj jej zastosowanie wykonując:

```
# ls -l \
> /usr
```

- 8. Wyświetl a następnie zmień wartość zmiennej TERM kolejno na wartości: vt100, ansi i dumb. Po każdej zmianie sprawdź poprawność pracy programów pełnoekranowych np. vi, mc.
- 9. Wyświetl zmienną środowiskową PATH i następnie zmień jej wartość:

```
# PATH=/tmp
# ls
bash: ls: No such file or directory
# PATH=/bin:/usr/bin
```

Skopiuj plik /bin/ls do katalogu bieżącego pod nazwę ps, a następnie próbuj wykonywać komendę ps przy różnych ustawieniach zmiennej PATH:

```
# ps
# ./ps
# PATH=/bin:/usr/bin
# ps
# PATH=/bin:/usr/bin:.
# ps
# PATH=.:/bin:/usr/bin
# ps
```

10. Sprawdź jaki edytor jest uruchamiany po wciśnięciu klawisza **F4** w programie Midnight Commander (mc). Następnie wyłącz opcję wykorzystywania wewnętrznego edytora mc: Options  $\triangleright$  Configuration  $\triangleright$  use internal edit i ponownie sprawdź rodzaj uruchamianego edytora. Wyjdź z programu mc (F10), ustaw wartość zmiennej EDITOR na pico i ponownie uruchom mc sprawdzając domyślny edytor.

11. Dopisz do plików konfiguracyjnych .bashrc i .bash\_profile zlecenia następującej postaci:

echo "To jest plik .bashrc"

Następnie zaloguj się do systemu w trybie tekstowym i sprawdź, które komendy i w jakiej kolejności są wykonywane. Dopisz do odpowiedniego pliku definicje wybranych zmiennych. Zweryfikuj poprawność ustawień poprzez uruchomienie w *bieżącym* interpreterze komend zawartych w pliku konfiguracyjnym:

```
# . .bashrc
# source .bashrc
```

12. Przechwytywanie tekstu z wyjścia standardowego procesu:

```
sh# x=`hostname -f`
bash# x=$(hostname -f)
bash# x=$(grep -l abc $(find . -type f -name "*.txt"))
```

## 6.4 Obliczenia w powłoce

1. Przećwicz działanie programu expr:

```
# expr 2 + 2
4
# expr 3 \* 5
15
# expr \( 2 + 3 \) \* 5
25
```

2. Zmodyfikuj wartość zmiennej środowiskowej:

```
# x=`expr $x + 1`
# x=$(expr $x \* 3)
```

3. Zastosuj mechanizm interpretera Bash do wykonywania obliczeń:

```
# echo $((2+2))
# echo $((3*5))
# x=$(( ($x+1)*3 ))
```

4. Zapoznaj się z interpreterem obliczeniowym bc:

```
# bc
2+5
7
```

```
2.3/(0.779+0.123)

2

scale=3

2.3/(0.779+0.123)

2.549

x=24

y=36

sqrt(x^2+y^2)

43.26

quit

# man bc
```

## 6.5 Aliasy

1. Zdefiniuj alias:

```
# alias l="ls -l"
```

Przetestuj przekazywanie argumentów do zlecenia, które jest aliasem.

2. Sprawdź typy różnych komend dostępnych z poziomu interpretera, np.: ls, ps, echo, kill.

## 6.6 Interpreter csh

- 1. Uruchom interpreter csh i sprawdź jego działania wykonując kilka prostych komend.
- 2. Zdefiniuj zmienną lokalną i eksportowaną w interpreterze csh:

```
csh# set x=abc
csh# echo $x
csh# setenv y abc
csh# sh
sh# echo $y
```

# Wprowadzenie do programowania w języku interpretera Bourne'a

## 7.1 Podstawy

1. Zapisz do pliku test.sh treść pierwszego skryptu:

echo "Hello world"

Wykonaj skrypt jawnie uruchamiając interpreter poleceń:

# sh test.sh
Hello world

Wykonaj skrypt tak, jak inne programy:

# ./test.sh

Nadaj sobie prawo do wykonywania skryptu i ponów próbę.

 Dodaj do skryptu w pierwszej linii wskazanie na interpreter poleceń: #!/bin/sh

Sprawdź czy niepoprawna wartość tego specjalnego komentarza umożliwia wy-

konanie skryptu.

3. Dodaj do skryptu fragment kodu wyświetlający pierwsze 3 argumenty. Pierwszy argument można wyświetlić poniższym zleceniem:

echo "Arg 1 = \$1"

Sprawdź wartości zmiennych pozycyjnych dla następujących argumentów skryptu:

```
a b c
"a b" c
a\ b c
*
"*"
\*
```

Sprawdź zawartość zmiennej \$0 oraz \$#.

4. Odwołaj się do argumentów powyżej \$9 stosując polecenie shift:

```
echo "Arg 1 = $1"
shift
echo "Arg 1 = $1"
```

Zachowaj wartość argumentu \$1 w dodatkowej lokalnej zmiennej:

```
x=$1
shift
echo "x=$x arg1=$1"
```

5. Sprawdź odwołanie do argumentów pozycyjnych w interpreterze Bash:

```
echo "Arg 10 = ${10}"
```

Zastosowanie interpretera Bash wymaga wskazania go w pierwszej linii skryptu:

#! /bin/bash

## 7.2 Instrukcja warunkowa

1. Przećwicz działanie programu testującego test:

```
# test ab = ab
# echo $?
0
# test ab = cd
# echo $?
1
```

Przećwicz działanie operatorów numerycznych: -eq (=), -ne ( $\neq$ ), -gt (>), -ge ( $\geq$ ), -lt (<), -le ( $\leq$ ), np.:

#### # test 5 -gt 3

Przećwicz operatory odwołujące się do systemu plików: -f (plik zwykły), -d (katalog), -L (dowiązanie symboliczne), -r (prawo do odczytu), -w (prawo do zapisu), -x (prawo do wykonywania), np.:

# test -d dir1

Przećwicz testowanie negacji warunków, np.:

```
# test ! -f a.txt
```

Przećwicz definiowanie warunków złożonych:

```
# test -f nowy -a -w nowy
```

2. Przećwicz działanie poniższego przykładu użycia instrukcji warunkowej sprawdzającej dostępność pierwszego argumentu przekazanego do skryptu.

```
if test -n $1
then
    echo "Arg 1 = $1"
else
    echo "Brak argumentu"
fi
```

Gdzie jest błąd w przedstawionej implementacji?

Zastąp wywołanie programu test programem [ (program jest dostępny w pliku /usr/bin/[):

```
if [ -n "$1" ]
....
```

4. Przećwicz instrukcję warunkową dostępną w interpreterze Bash:

```
if [[ -n "$1" && -n "$2" ]]
....
```

- 5. Napisz skrypt dopisujący napis przekazany pierwszym argumentem do pliku wskazanego drugim argumentem. Skrypt powinien obsługiwać różne rodzaje błędów, które mogą się pojawić podczas jego wykonania, a więc:
  - a) złą liczbę argumentów wywołania,
  - b) brak pliku wskazywanego drugim argumentem,
  - c) brak prawa zapisu do pliku wskazanego drugim argumentem.

Wystąpienie błędu powinno być sygnalizowane odpowiednim komunikatem i zakończeniem skryptu ze statusem 1.

6. Korzystając z linii poleceń, przećwicz zapis instrukcji warunkowej w jednej linii.

## 7.3 Pętla for

1. Przećwicz działanie przykładowej pętli for:

```
for x in a b c
do
    echo "$x"
done
```

W przykładzie wytłuszczono słowa kluczowe.

2. Przećwicz iterację po nazwach plików pasujących do określonego wzorca, np.:

```
for f in *.txt
```

3. Stwórz pętlę iterującą po wartościach numerycznych:

for x in `seq 1 10`

- 4. Napisz skrypt, który wyświetli ze wskazanego argumentem katalogu wszystkie podkatalogi iterując po kolejnych plikach i katalogach.
- 5. Rozbuduj skrypt z zadania 5 z punktu 7.2 tak, aby drugi argument mógł być nazwą rozszerzenia dla plików, które będą uzupełniane zawartością pliku wskazanego pierwszym argumentem. Przykładowe wywołanie skryptu może wyglądać następująco:

```
# dopisz.sh "Ala ma kota" txt
```

## 7.4 Petle while i until

1. Ogólna postać pętli while jest następująca:

```
while warunek
do
polecenia
done
```

gdzie warunek jest wyrażany tak samo jak w przypadku instrukcji warunkowej. Pętla until jest niemal identyczna – różni ją jedynie odwrotna interpretacja warunku. Pętla while wykonuje się dopóki warunek jest spełniony, a pętla until dopóki warunek jest niespełniony:

```
until warunek
do
polecenia
done
```

2. Napisz skrypt wyświetlający w kolejnych liniach argumenty przekazane do skryptu.

3. Rozbuduj skrypt z zadania 5 z punktu 7.3 tak, aby możliwe było wywołanie skryptu z dowolną liczbą rozszerzeń plików przekazywanych w kolejnych argumentach, np. w ten sposób:

# dopisz.sh "Ala ma kota" txt bak dat

- 4. Napisz skrypt sortujący zawartości wszystkich przekazanych argumentami plików.
- 5. Przećwicz przerywanie wykonywania pętli instrukcją break:

```
while true
do
    if [ $x -eq 0 ]
    then
        break
    fi
done
```

Sprawdź również działanie instrukcji sterującej continue.

## 7.5 Wczytywanie wartości

1. Przećwicz działanie komendy read:

```
# read x
Ala ma kota
# echo $x
# read x y
Ala ma kota
# echo $x
# echo $y
```

Zmień ciąg znaków separujący słowa i przećwicz czytanie pól z pliku /etc/ passwd:

IFS=":"

- Wyświetl informacje o procesach należących do użytkowników o nazwach wymienionych w kolejnych liniach wskazanego argumentem pliku. Informacje wyświetl w dwóch wyrównanych kolumnach: nazwa użytkownika i PID procesu.
- 3. Przećwicz 2 schematy przetwarzania zawartości plików:

```
cat a.txt |
while read LINIA
do
    echo "$LINIA"
done
```

```
while read LINIA
do
    echo "$LINIA"
done < a.txt</pre>
```

Przećwicz obliczanie liczby linii i znaków w pliku stosując oba podejścia.

4. Przetestuj działanie programu dialog zapoznając się z pomocą dostępną po wyspecyfikowania przełącznika --help:

```
# dialog --help
```

Istnieją też odpowiedniki programu dialog dla trybu graficznego, np. zenity.

## 7.6 Funkcje

1. Zapisz w skrypcie funkcję oraz jej wywołanie:

```
function foo() {
   echo "Funkcja"
   echo "Argument: $1"
}
foo a
foo "Hello world"
```

2. Zweryfikuj zakres widzialności zmiennych w funkcjach:

```
function foo() {
    local y
    echo "x=$x y=$y"
    x=5
    y=6
    echo "x=$x y=$y"
}
x=1
y=2
foo
echo "x=$x y=$y"
```

3. Przećwicz wcześniejsze kończenie funkcji:

```
function foo() {
    if [ ! -n "$1" ]
    then
        return 1
    fi
    ...
}
```

## 7.7 Zadania zaawansowane

 Napisz skrypt zmieniający rozszerzenia wszystkich plików w katalogu bieżących z wartości wskazanej pierwszym argumentem na wartość wskazaną drugim argumentem. Skorzystaj z polecenia basename. Przykładowe wywołanie:

```
# zmien.sh txt doc
a.txt => a.doc
dane.txt => dane.doc
```

2. Napisz skrypt wyświetlający informacje o plikach zwykłych w następującym formacie:

właściciel atrybuty rozmiar nazwa

przy czym pole *właściciel* może przyjmować następujące wartości: *moj*, jeśli plik należy do użytkownika, *administrator* jeśli plik należy do użytkownika o nazwie *root* i *inni* w pozostałych przypadkach.

3. Napisz skrypt wyświetlający w odwrotnej kolejności argumenty jego wywołania, np.

```
# skrypt a b c d
d c b a
```

- Napisz skrypt sortujący zawartości wszystkich plików o rozszerzeniach wskazanych pierwszym argumentem i znajdujących się w podkatalogach katalogów wskazanych pozostałymi argumentami.
- 5. Napisz skrypt zapisujący do pliku o nazwie plik.usr pełną informację o użytkownikach którzy mają odblokowane przyjmowanie komunikatów na terminal.
- 6. Napisz skrypt sprawdzający czy użytkownicy o identyfikatorach podanych jako parametry wejściowe są zalogowani w systemie więcej niż raz. Dla każdego takiego użytkownika należy wyświetlić jego identyfikator i listę terminali na których pracuje. Informacje o kolejnych użytkownikach powinny być oddzielone ciągiem gwiazdek.

# Zaawansowane programowanie w Bash

## 8.1 Instrukcja warunkowa

1. Przećwicz działanie instrukcji warunkowej w interpreterze Bash:

```
if [[ -f "$1" && -w "$1" ]]
then
    ...
fi
```

W nawiasach kwadratowych mogą być umieszczone warunki takie, jak w interpreterze Bourne'a oraz kilka dodatków:

- & operator AND,
- || operator OR,
- == równość łańcuchów tekstowych (to samo co =),
- != nierówność łańcuchów tekstowych,
- () grupowanie warunków zapis nie wymaga znaków \.

Argumentem operatorów == i != mogą być nazwy uogólnione (wzorce), np.:

```
if [[ "$PLIK" == *.txt ]]
```

2. W instrukcji warunkowej może być zastosowany operator =~ dopasowujący

tekst do wyrażenia regularnego, np.:

if [[ "\$KOD" =~ ^[0-9]{2}-[0-9]{3}\$ ]]

Obsługiwane są wyrażenia regularne zgodnie z opisem na stronie pomocy systemowej regex(7).

## 8.2 Pętle

1. Pętla for iterująca po wartościach numerycznych:

```
for x in \{1..10\}
for x in \{10..100..5\}
for x in \{010..100..5\}
for x in \{A..Z\}
```

2. Pętla for może przybrać formę znaną z języka C:

```
for ((x=1; x<=10; x++))
do
     echo $x
done</pre>
```

## 8.3 Odwołania do zmiennych

1. Przećwicz złożone odwołania do zmiennych:

| \${X:-wyrażenie}     | wartość domyślna                                                                        |
|----------------------|-----------------------------------------------------------------------------------------|
| \${#X}               | długość napisu                                                                          |
| \${!X}               | wartość zmiennej o nazwie zapisanej w zmiennej X<br>(ang. <i>variable indirection</i> ) |
| \${X:i:l}            | fragment tekstu od pozycji i o długości l                                               |
| \${X%wzorzec}        | usuwanie najkrótszej końcówki opisanej wzorcem                                          |
| \${X%%wzorzec}       | usuwanie najdłuższej końcówki                                                           |
| \${X#wzorzec}        | usuwanie najkrótszego prefiksu                                                          |
| \${X##wzorzec}       | usuwanie najdłuższego prefiksu                                                          |
| \${X/wzorzec/tekst}  | zamiana tekstu opisanego <i>wzorcem</i> na inny <i>tekst</i>                            |
| \${X//wzorzec/tekst} | zamiana wszystkich wystąpień <i>wzorca</i> na <i>tekst</i>                              |
| \${X^^wzorzec}       | zamiana na wielkie litery                                                               |
| \${X,,wzorzec}       | zamiana na małe litery                                                                  |
|                      |                                                                                         |

## 8.4 Przetwarzanie danych

1. Przetwarzanie wyników poleceń:

```
N=0

while read LINIA

do

echo "$LINIA"

((N=N+1))

done <<< "$(ls -l | tr a-z A-Z)"

echo $N
```

2. Dane wejściowe wewnątrz skryptu:

```
cat <<KONIEC | tr a-z A-Z
Ala
ma
kota
KONIEC
```

## 8.5 Prezentacja

1. Kolorowe napisy:

```
# printf "Jaki to \033[31mkolor\033[m?\n"
# echo -e "Jaki to \033[31mkolor\033[m?"
```

Listę dostępnych kodów sterujących ECMA-48 można znaleźć na stronie pomocy systemowej console\_codes(4).

2. Napis skrypt, który będzie raportował postęp swojej pracy wyświetlając cały czas w tym samym miejscu (w jeden linii) wartość procentową od 0 do 100.

## 8.6 Obsługa sygnałów

1. Zablokuj możliwość przerywania skryptu kombinacją Ctrl-C :

```
function obsluga() {
  echo "Tak się nie da"
}
trap obsluga 2
...
```

## 8.7 Testowanie skryptów

1. Wykonaj skrypt w trybie diagnostycznym:

# bash -x skrypt.sh

2. Stałe wykonywanie w trybie diagnostycznym:

#!/bin/bash -x

## 8.8 Tablice

### 8.8.1 Tablice zwykłe

1. Tworzenie tablic:

TAB=() TAB=(a b c) TAB=( \$(ls) )

2. Definiowanie elementów:

```
TAB[0]=ab
TAB[2]=cd
TAB+=(ef) // dodawanie elementów do tablicy
unset TAB[2] // usuwanie elementu z tablicy
```

3. Pobieranie danych z tablicy:

```
${TAB[2]} // element na pozycji 2
${TAB[0]} // wszystkie elementy tablicy
${#TAB[0]} // liczba elementów w tablicy
${!TAB[0]} // lista indeksów z tablicy
${TAB[0]:s:n} // n elementów od pozycji s
```

4. Iterowanie po elementach tablicy:

```
for x in "${TAB[@]}"
do
    echo $x
done
```

Z wykorzystaniem numerów indeksów:

```
for x in ${!TAB[@]}
do
    echo ${TAB[x]}
done
```

5. Wczytywanie elementów tablicy z pliku:

readarray -t TAB < plik

#### 6. Sortowanie tablicy:

```
TAB=(5 2 10 7 11 9)
IFS=$'\n'
echo "${TAB[*]}"
sort -n <<< "${TAB[*]}"
TAB=($(sort -n <<< "${TAB[*]}"))</pre>
```

## 8.8.2 Tablice asocjacyjne

1. Tworzenie tablic asocjacyjnych:

```
declare -A TAB
TAB=([key1]=10 [key2]=20)
TAB[key3]=30
unset TAB[key2]
```

2. Iteracja po tablicy:

```
for k in "${!TAB[@]}"
do
     echo "$k --> ${TAB[$k]}"
done
```

## 8.9 Inne mechanizmy

## 8.9.1 Rekurencja

- 1. Wywoływanie skryptu przez siebie samego z wykorzystaniem zmiennej \$0.
- Wywoływanie skryptu z wszystkimi argumentami:
   \$0 "\$@"

### 8.9.2 Liczby losowe

- 1. Dostęp do zmiennej RANDOM:
  - # echo \$(( RANDOM % 100 ))

### 8.9.3 Rozszerzone wzorce plików

- 1. Konfiguracja:
  - # shopt -s extglob
- 2. Odwołania:

#### # ls !(\*.txt|\*.doc)

## 9 Komunikacja, środowisko graficzne, system plików

## 9.1 Komunikacja pomiędzy użytkownikami

1. Zaloguj się do serwera unixlab:

#### # ssh unixlab

```
The authenticity of host 'unixlab (150.254.30.38)' can't be established.

RSA key fingerprint is 58:ff:f1:fa:1d:4a:fe:87:3c:11:e8:c1:eb:5b:69:73.

Are you sure you want to continue connecting (yes/no)? yes

Warning: Permanently added 'unixlab,150.254.30.38' (RSA) to the list of known hosts.

Password: *******

Last login: Tue Feb 17 14:55:37 2009 from labx.cs.put.poznan.pl

Have a lot of fun...

inf12345@unixlab:~> ls
```

2. Skopiuj pliki z lokalnego komputera do systemu zdalnego:

```
# scp a.txt voytek@unixlab:/tmp
```

3. Sprawdź listę użytkowników zalogowanych w systemie:

```
# who
# w
# finger
```

4. Wyślij wiadomość do innego użytkownika:

```
# write inf12345
Cześć!
^D
```

5. Wyślij wiadomość do wszystkich:

```
# wall
Proszę do mnie nie pisać!
^D
```

6. Blokowanie wiadomości:

```
# mesg
is y
# mesg n
```

7. Przeprowadź rozmowę z innym użytkownikiem:

```
# talk inf12345@laboratorium1
```

Druga strona po odebraniu zaproszenia musi wykonać analogiczne zlecenie w odniesieniu do osoby zapraszającej. Rozmowę kończymy kombinacją Ctrl-c.

8. Wyślij list do koleżanki/kolegi:

```
# mail inf12345
Subject: To tylko test
Jak się masz?
a następnie odczytaj swoje listy:
# mail
Heirloom mailx version 12.2 01/07/07. Type ? for help.
"/var/spool/mail/inf12345": 1 message 1 new
>N 1 inf54321@laboratorium Fri Jun 5 12:49 18/662 To tylko test
? 1
Message 1:
From inf54321@laboratorium Fri Jun 5 12:49:36 2009
Date: Fri, 05 Jun 2009 12:49:35 +0200
To: inf12345@laboratorium
Subject: test1
Content-Type: text/plain; charset=us-ascii
Content-Transfer-Encoding: 7bit
```

#### ? q

Powrót do wcześniej odczytanej poczty:

```
# mail -f mbox
Heirloom mailx version 12.2 01/07/07. Type ? for help.
"/home/inf12345/mbox": 1 message
>0 1 inf12345@laboratorium Fri Jun 5 12:49 19/673 To tylko test
? d
? g
```

9. Wyślij list wsadowo list:

```
# ls -l | mail -s "Zawartość katalogu" voytek@example.com
```

oraz list z załącznikiem:

# mail -a rys.jpg voytek@example.com

## 9.2 Środowisko graficzne

- 1. Zaloguj się do systemu korzystając z różnych nakładek na środowisko X Window: Xfce, GNOME, KDE, IceWM i inne.
- Przećwicz mechanizm kopiowania tekstów w środowisku graficznym: zaznacz tekst w jednym oknie i wklej go w innym używając środkowego przycisku myszy.

Przećwicz również inne klawisze skrótów służące do kopiowania: Ctrl-Shift-c i Ctrl-Shift-v oraz Shift-Ins .

3. Zawartość schowka można definiować komendą xclip, np.:

```
# echo "Ala ma kota" | xclip
# xclip -o
Ala ma kota
# echo "Ola ma psa" | xclip -selection clipboard
# xclip -o -selection clipboard
Ola ma psa
```

4. Uruchom aplikację terminala wyświetlając okno na innym komputerze. W tym celu najpierw zezwól innym na wyświetlanie programów graficznych na swoim komputerze:

# xhost +

Wyświetlenie okna programu na innym komputerze wymaga wskazania serwera X Window:

```
# xterm -display lab1:0.0
```

Można również skorzystać ze zmiennej środowiskowej DISPLAY:

```
# export DISPLAY=lab1:0
# xterm
```

5. Przećwicz połączenie zdalne z przekierowywaniem połączeń środowiska graficznego:

```
# ssh -X unixlab
unixlab# xload
```

W przypadku aplikacji PuTTY należy przed połączeniem włączyć opcję Connection  $\triangleright$  SSH  $\triangleright$  X11: Enable X11 forwarding.

W systemach Windows funkcję serwera środowiska graficznego X Window dostarcza np. projekt VcXsrv.

## 9.3 System plików

1. Sprawdź ilość zajętej przestrzeni dyskowej przez pliki na swoim koncie:

```
# du
# du -k
# du -sk
# du -sh
# du -sk * | sort -n
# du -sh * | sort -h
```

2. Przetestuj pełnoekranową, interaktywną wersję programu du:

```
# ncdu DIR
```

3. Sprawdź wykorzystanie swojego limitu dyskowego:

```
# quota -s
Disk quotas for user inf12345 (uid 12345):
    Filesystem space quota limit grace files quota limit grace
    /home 313M 1075M 1000M 7544 36666 34133
```

Sprawdź reakcję na przekroczenie limitu tworząc bardzo duży plik:

```
# dd if=/dev/zero of=out
# quota
...
# rm out
```

4. Sprawdź ilość wolnej przestrzeni dyskowej:

```
# df
# df -h
```

## 9.3.1 Archiwizacja danych

1. Stwórz archiwum tar:

```
# tar cvf dane.tar a.txt dir1/
```

Wyświetl zawartość archiwum:

# tar tvf dane.tar

Rozpakuj archiwum w podkatalogu:

# tar xvf ../dane.tar

Rozpakuj częściowo archiwum:

# tar xvf ../dane.tar dir1

Rozpakuj do innego katalogu:

# tar xvf dane.tar -C dir2/

2. Skompresuj archiwum:

```
# ls -l dane.tar
# gzip dane.tar
# ls -l dane.tar.gz
```

Rozkompresuj archiwum:

# gunzip dane.tar.gz

3. Przygotuj archiwum skompresowane:

```
# tar cvfz dane.tar.gz dir1/
```

Rozpakuj archiwum skompresowane:

# tar xvfz dane.tar.gz

- 4. Porównaj wydajność kompresji programów gzip, bzip2 i xz:
  - # tar cvfj dane.tar.bz2 dir1
  - # tar cvfJ dane.tar.xz dir1
- 5. Przygotuj archiwum ZIP:

```
# zip -r dane.zip dir1/
```

Wyświetl zawartość:

# unzip -l dane.zip

Rozpakuj archiwum:

```
# unzip dane.zip
```

6. Dokonaj podziału dużego pliku na mniejsze:

# split -b 1M dane.tar.gz dane.tar.gz.

#### Połącz części archiwum.

## **10** Przetwarzanie tekstów

## 10.1 Edytor strumieniowy sed

1. Przećwicz mechanizmy selekcji linii:

```
# sed -n "1p" a.txt
# sed -n "3,5p" a.txt
# sed -n "3~2p" a.txt
# sed -n '3,$p' a.txt
# sed "1,10d" a.txt
# sed "1,2!d" a.txt
```

Przetwarzanie linii wskazywanych wyrażeniami regularnymi:

```
# sed "/^a/d" a.txt
# sed "/^a/,/^b/d" a.txt
```

- 2. Dopisywanie linii tekstu:
  - # sed '\$aHello' a.txt
    # sed "1iHello' a.txt
    # sed '\$rb.txt' a.txt
- 3. Zamiana tekstu:

```
# sed "1,3cHello" a.txt
# sed "s/Ala/Ola/" a.txt // dodatkowe flagi: 1,2,...,g,p
# sed "y/ąęćłńóśźż/aeclnoszz/" a.txt
```

4. Wykonywanie wielu komend jednocześnie:

```
# sed -n "1,3p;5p" a.txt
# sed -n -e 1,3p -e 5p a.txt
```

5. Przeprowadź bezpośrednią modyfikację pliku:

```
# sed -i '$d' a.txt
```

- 6. Usuń wszystkie komentarze ze skryptu:
  - a) oprócz pierwszej linii,
  - b) jeżeli po usunięciu komentarza linia zawiera tylko białe spacje, to usuń ją całkowicie,
- Zamień liczby heksadecymalne zapisane w postaci \$XXXX (dowolna liczba cyfr), na postać 0xXXXX. Wypisz z dokumentu tylko te liczby.
- 8. Wypisz z dokumentu HTML, w oddzielnych liniach, adresy stron, do których są odwołania. Zmodyfikuj skrypt, aby wypisywał również tytuły tych stron w postaci:

Tytuł [http://www.example.com]

## 10.2 xargs

1. Porównaj efektywność wykonania następujących zleceń:

```
# find /tmp -type f -name "*.tmp" -exec rm {} \;
# find /tmp -type f -name "*.tmp" | xargs rm
```

2. Tryb diagnostyczny:

# find /tmp -type f -name "\*.tmp" | xargs -t

3. Obsługa plików ze spacjami w nazwach:

```
# find /tmp -type f -name "*.tmp" -print0 | xargs -0 ls -ltr
```

4. Wykonywanie kilku poleceń jednocześnie:

```
# find . -name "*.txt" | xargs -I % sh -c 'cp % %.bak; echo X >> %'
```

Uzupełni powyższe zlecenie tak, aby mogło poprawnie obsługiwać pliki ze spacjami w nazwach.

- 5. Stwórz archiwum wszystkich plików TXT w katalogu domowym i podkatalogach.
- 6. Oblicz sumę linii we wszystkich plikach TXT w katalogu domowym i podkatalogach.

## 10.3 TEX / LATEX / reStructuredText

Zobacz zadania na stronie http://www.cs.put.poznan.pl/csobaniec/edu/sop/latex.html.

## Indeks

#### funkcja systemowa alias, 31 eval, 29

shift, 33 test, 33

#### polecenie

apropos, 5 atop, 18 basename, 38 bc, 30 cat, 11, 21 cd, 4 chgrp, 12 chmod, 10 chown, 12 clear,7 cp, 9 csh, 31 cut, 24 dd, 48 df, 48 dialog, 37 dog, 22 du, 48 echo, 11, 28 egrep, 23

emacs, 17 env, 29 evince, 6 exit, 3, 28 export, 4, 28 expr, 30 false, 26 fgrep, 23 find, 12finger, 46 flock, 14 head, 22history, 6, 25 htop, 18 id, 12 info, 5 killall, 19 kill, 19 locate, 12 logout, 3 ls, 3 mail, 46 man, 4 mcedit, 9 mc, 20, 29 mkdir,8 mmv, 10

more, 14 mv, 9 ncdu, 48 passwd, 3 pgrep, 18 pico, 30 pidof, 19 pinfo,6 pkill, 19 pstree, 18 ps, 18 pwd, 4 quota, 48 rename, 10 rmdir,8 rm, 5, 9 screen, 20 sleep, 6, 19 sort, 24 source, 30 stat, 12 tac, 22 tail, 22 talk, 46 test, 33 top, 18, 19 touch, 7, 8, 26 tree,8 true, 26 tr, 23 tty, 18 umask, 11 uniq, 25 unset, 28 uptime, 18 vim, 16 vi, 20, 24 wall, 46 wc, 23 whatis, 5 whereis, 5 who, 46

write, 46
w, 46
xclip, 47
xhost, 47
xload, 18
zenity, 37
ROT13, 24
zmienna
DISPLAY, 47
EDITOR, 30
HOME, 29
PATH, 29
PS1, 29
PS2, 29
TERM, 29